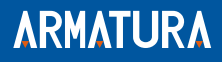

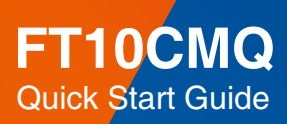

Version: 1.0

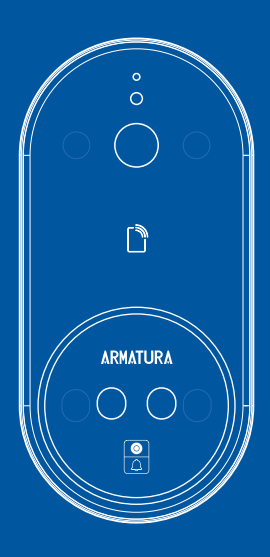

# Overview

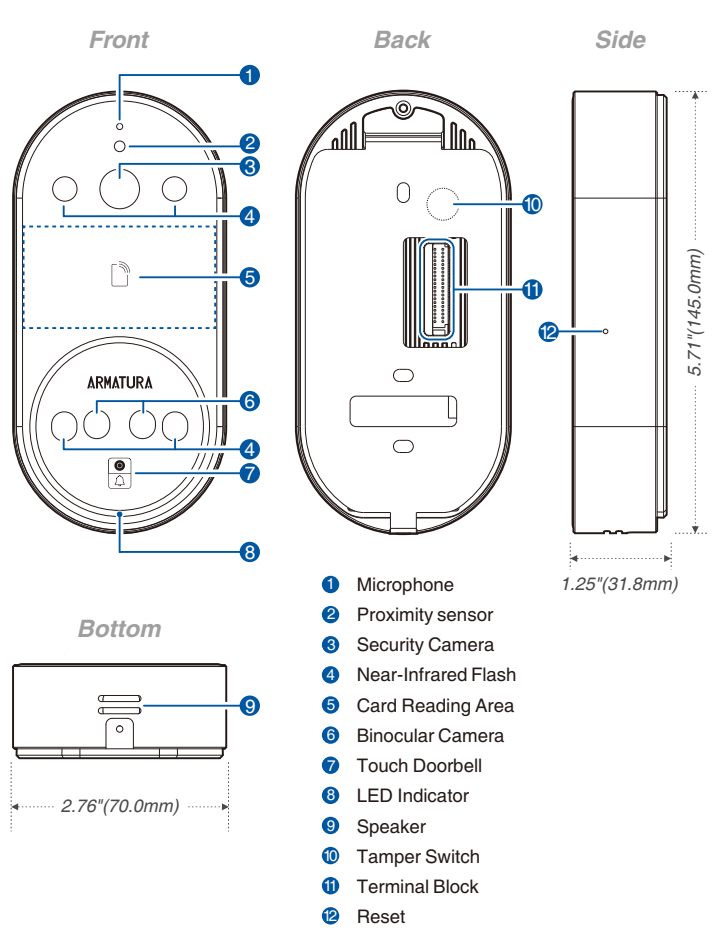

## **Installation Environment**

Please refer to the following recommendations for installation.

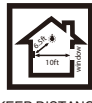

KEEP DISTANCE

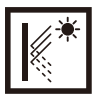

AVOID GLASS REFRACTION

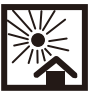

AVOID DIRECT SUNLIGHT AND EXPOSURE

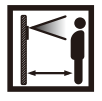

KEEP EFFECTIVE DISTANCE 0.5-2m

### **Recommended Palm Gestures**

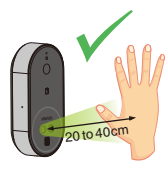

KEEP EFFECTIVE DISTANCE OF 20 to 40 cm

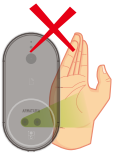

DO NOT KEEP PALM OUTSIDE COLLECTION AREA

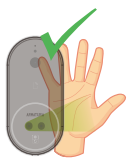

KEEP SPACES BETWEEN YOUR FINGERS

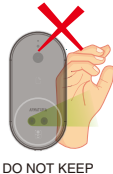

DO NOT KEEP YOUR FINGERS FOLD/CURLED

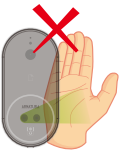

DO NOT KEEP YOUR FINGERS CLOSE

### Note:

- 1. Place your palm within 20 to 40 cm of the device.
- 2. Place your palm in the palm collection area, such that the palm is placed parallel to the device.
- 3. Make sure to keep space between your fingers.

## **Recommended Method for Swiping Card**

#### The Specific Range of Card Reading Area:

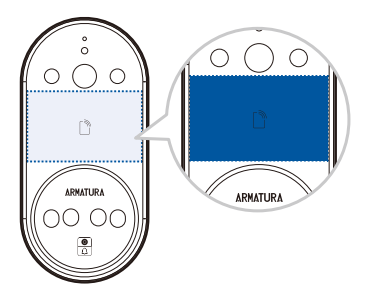

#### Notes for Swiping Card:

- 1. Supports card orientation in horizontal, vertical, and oblique directions.
- 2. The card should be placed parallel to the device.
- 3. Ensure that the card is at the center of the card reading area.

| Frequency | Protocols  | Card Types             | Max Range |  |  |
|-----------|------------|------------------------|-----------|--|--|
| 1051/11-  | ١          | \ EM4100               |           |  |  |
| IZJKHZ    | \ HID Prox |                        | 30mm      |  |  |
|           |            | MIFARE                 | 20mm      |  |  |
|           | ISO14443A  | DESFire                | 15mm      |  |  |
| 13.56MHz  |            | HID ICLASS SEOS        | 10mm      |  |  |
|           | ISO15693   | HID iCLASS/SE/SR/Elite | 50mm      |  |  |
|           | ISO18092   | FeliCa                 | 20mm      |  |  |

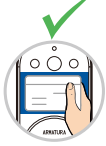

AT THE CENTER OF THE AREA

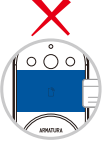

TOO CLOSE TO THE EDGE

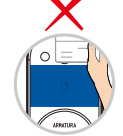

OUT OF THE AREA

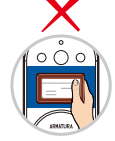

CARD WITH LEATHER PROTECTIVE COVER, ETC

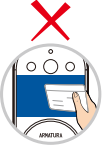

NOT PARALLEL TO THE DEVICE

# **Device Installation**

### With Backplate:

- 1. Attach the mounting template sticker to the wall, and drill holes according to the mounting paper.
- 2. Fix the Backplate on the wall using wall mounting screws.
- 3. Attach the device to the Backplate.
- 4. Fasten the device to the Backplate with a security screw.

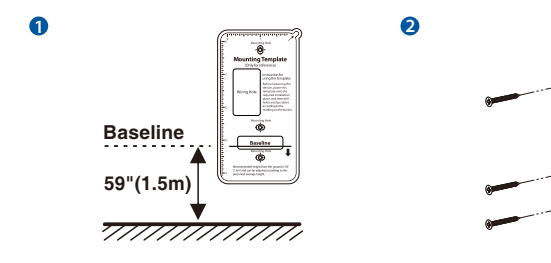

ß

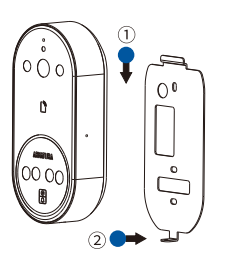

4

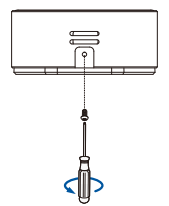

£

### **Standalone Installation**

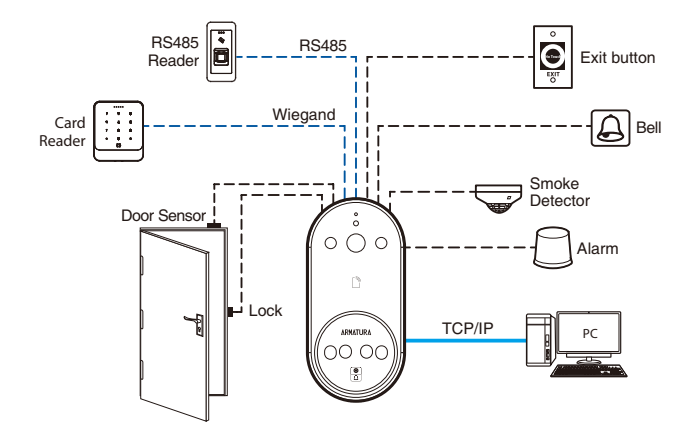

## **Terminal Block**

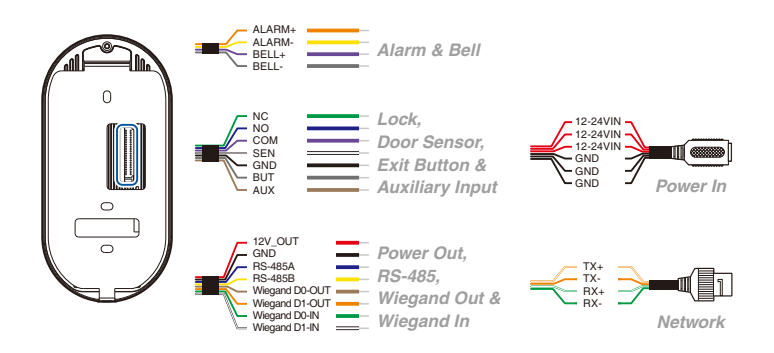

### **Power Connection**

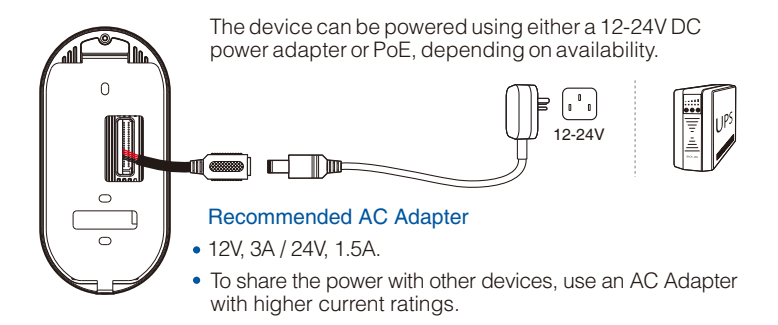

### **Ethernet Connection**

Connect the device and computer software over an Ethernet cable. As shown in the example below:

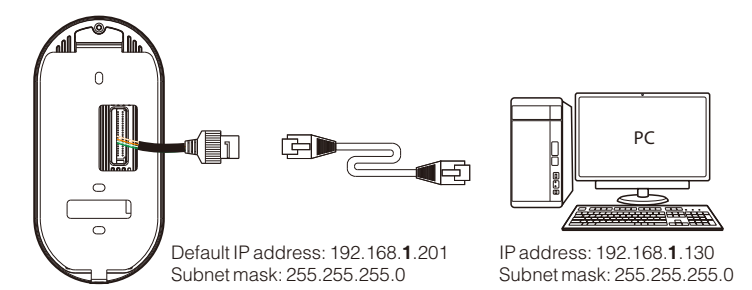

On the Webserver, click [Advanced Settings] > [COMM.] > [IP Address] to input the IP address.

Note: In LAN, the IP addresses of the server (PC) and the device must be in the same network segment when connecting to the software.

## Wiegand Reader Connection

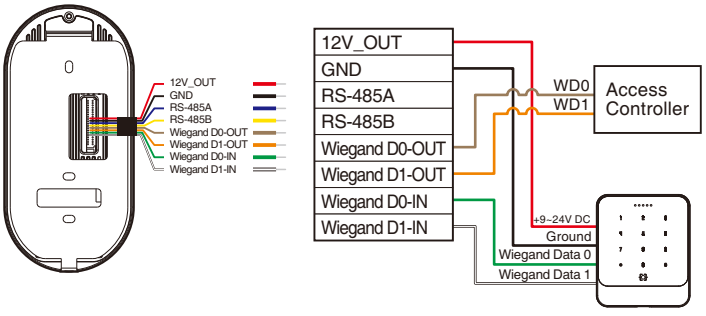

Wiegand Reader

### **RS485** Connection

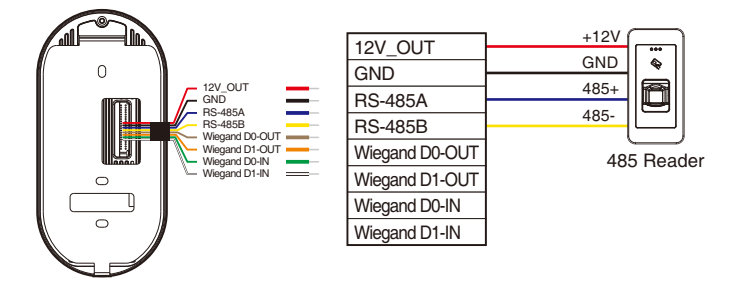

Note: 485A and 485B can be connected to the Barrier gate or the 485 Reader, separately, but cannot be connected to the gate and reader at the same time.

### Lock Relay Connection

The system supports Normally Opened Lock and Normally Closed Lock. The NO LOCK (normally unlocked when power-on) is connected with 'NO' and 'COM' terminals, and the NC LOCK (normally locked when power-on) is connected with 'NC' and 'COM' terminals. Take NC Lock as an example below:

1) Device not sharing power with the lock

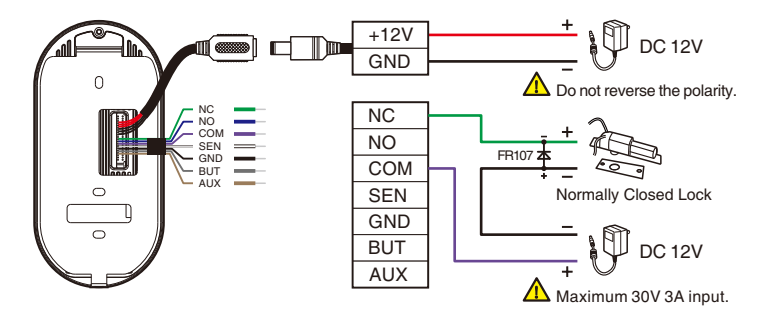

2) Device sharing power with the lock

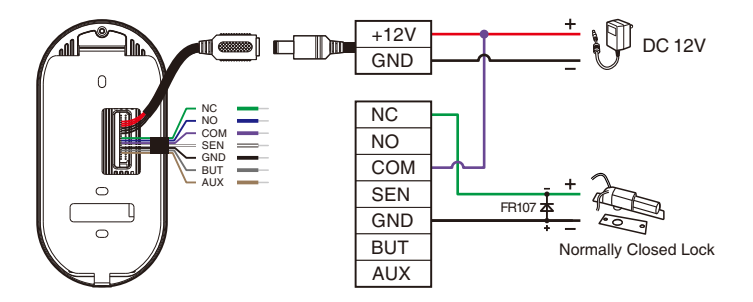

# Door Sensor, Exit Button, Auxiliary Connection

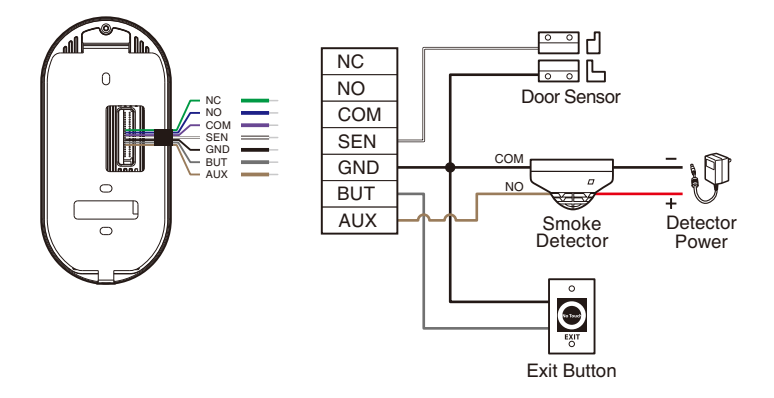

## Alarm, Bell Connection

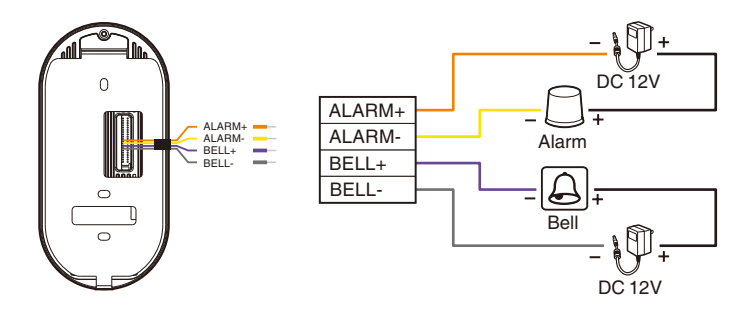

# **Controller Connection**

The device can be used as a reader and connected to the AHSC-1000 controller via RS-485.

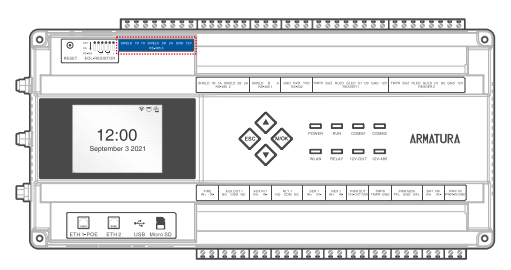

AHSC-1000 Controller

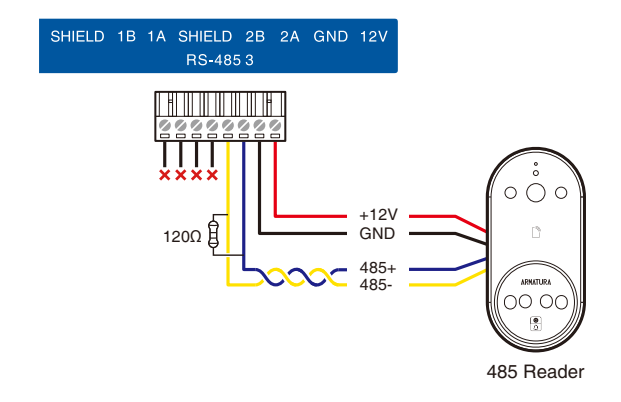

### **Connecting the Armatura Connect/ID App**

#### Step 1: Download the Armatura Connect/ID App

Search for the "Armatura Connect" and "Armatura ID" App in the iOS App Store or the Google Play Store. Install and log in to the installer account.

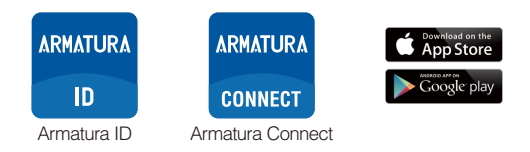

#### Step 2: Activate your credentials on the Armatura ID App

When you register as a user of Armatura ID, you will receive an email with activa -tion code from Armatura. Please activate your mobile credential according to the following steps.

- 1. Click the link on the email to activate.
- 2. Or scan the QR code or input the activation code in the email on the App to activate.
- 3. Activate successfully, enjoy with your Mobile Credentials.

#### Step 3: Login to the Armatura Connect App

- 1. Open the Armatura Connect App and enter the installer account and password.
- 2. Click [Sign In] to log into the Armatura Connect App.
- 3. After entering the Welcome Home page, users can search device, set the parameters and set the template.
- 4. Then assign the device to the specified company.
- 5. Refer to the Armatura Connect App user manual for more information.

### Login to the Webserver

#### Step 1: Login to the Webserver

After the device is powered on, connect the device using a network cable. Access the WebServer by entering the IP address and server port in the address bar of your browser. The IP address is set as:

https://device IP address:1443. The IP address is https://192.168.1.201:1443 by default.

The default user name is [admin] and the password is [admin@123].

**Note:** In LAN, IP addresses of the server (PC) and the device must be in the same network segment.

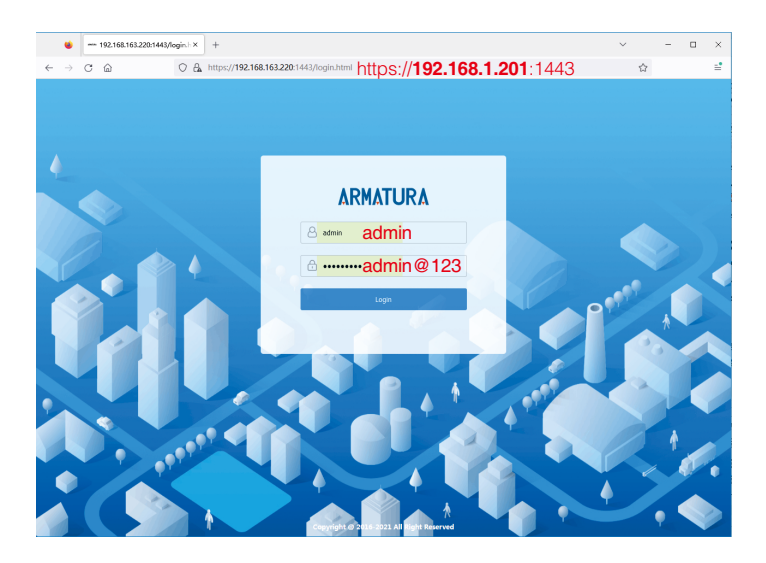

#### Step 2: Modify the IP address

Click [Advanced Settings] > [COMM.] to set the network parameters.

| ARMATURA            |             |               | ብ |
|---------------------|-------------|---------------|---|
| System Info         | IP Setup    |               | i |
| Device Info         |             |               |   |
| Device Capacity     | DHCP        |               |   |
| Firmware Info       | IP Address  | 192.168.1.201 |   |
|                     | Subnet Mask | 255.255.255.0 |   |
| All Users           | Gateway     | 0.0.0.0       |   |
| Advanced Settings   | DNS         | 0.0.0.0       |   |
| COMM.               |             |               |   |
| Connection Settings |             | Confirm       |   |
| Cloud Service Setup |             | _             |   |
| Date Setup          |             |               |   |
| System              |             |               |   |
| Card Type Settings  | l           |               |   |

#### Step 3: Cloud Service Setting

Click [Advanced Settings] > [Cloud Service Setup] to set the server address and server port, that is, the IP address and port number of the server after the software is installed.

| ARMATURA            |                      |                |   |
|---------------------|----------------------|----------------|---|
| System Info         | Cloud Service Setup  | ,              | i |
| Device Info         |                      |                |   |
| Device Capacity     | Enable Domain Name   |                |   |
| Firmware Info       | Cloud Server Address | 192.168.163.61 |   |
| User Mgt.           | Cloud Service Port   | 8068           |   |
| All Users           | Proxy Server Setup   |                |   |
| Advanced Settings   |                      | Confirm        |   |
| COMM                | •                    |                |   |
| Connection Settings |                      |                |   |
| Cloud Service Setup |                      |                |   |
| Date Setup          |                      |                |   |
| System              |                      |                |   |
| Card Type Settings  |                      |                |   |

## **User Registration**

#### Step 1: Adding devices to the software

The default IP address of the device is **192.168.1.201**. When connecting to the software, make sure that the IP addresses of the server (PC) and the device are in the same network segment.

- 1. Log into the Armatura One software.
- Click [Access] > [Device] > [Device] > [New] > [Search] to search the device on the software. When an appropriate server address and port is set on the device, the searched devices are displayed automatically.

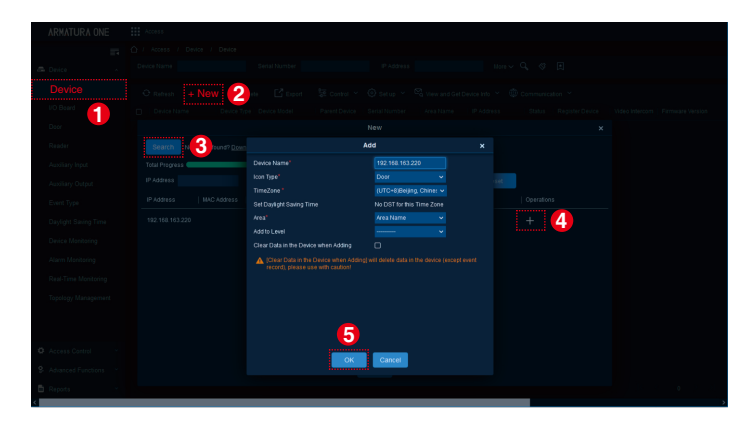

- Click [+] in operation column, the Add window will pop-up. Select Icon type, Area, and Add to Level from each dropdowns and click [OK] to add the device.
- 4. Once added, the device is displayed in the device list.

#### Step 2: Register users on the Armatura One software

1. Click [**Personnel**] > [**Personnel**] > [**New**] and fill in all the required fields to register a new users in the software.

| 1       | RMATURA ONE                                                                                                   | Personnel |                     |        |                      |                |                                          |                                                                     |     |           |                                                                                             |
|---------|----------------------------------------------------------------------------------------------------|-----------|---------------------|--------|----------------------|----------------|------------------------------------------|---------------------------------------------------------------------|-----|-----------|---------------------------------------------------------------------------------------------|
|         | 📷 🗠 / Personnel / Personnel langement / Personnel                                                             |           |                     |        |                      |                |                                          |                                                                     |     |           |                                                                                             |
| • ۲     |                                                                                                    |           |                     |        |                      |                |                                          |                                                                     | 9 E |           |                                                                                             |
| (<br>F  | Personnel Organization Name(1) Postion                                                                        |           |                     | + New  | 2 න කී<br>First Name |                | t Y 🛃 Export Y [<br>anization   Card Naz | 🖞 Import 👻 📟 Balch Issue Card<br>nber   Biometric Template Quantity |     |           |                                                                                             |
|         | Itsmissed Personnal<br>Innäng Reniew<br>Block Lust<br>Insian Athibutes<br>Invanietes<br>Augulicated Personnal |           |                     |        |                      |                |                                          |                                                                     |     | Normal og |                                                                                             |
| • • • • | Usernan<br>2                                                                                                  | ne        | Basic inform        | nation | Browse               | New<br>Capture | Use                                      | as Face Template                                                    |     | ×         | -<br>-<br>-<br>-<br>-<br>-<br>-<br>-<br>-<br>-<br>-<br>-<br>-<br>-<br>-<br>-<br>-<br>-<br>- |
|         | Basic information                                                                                             | on        |                     |        |                      |                |                                          | Organization*                                                       |     |           |                                                                                             |
|         | Credentials                                                                                                   | - L       |                     |        |                      |                |                                          |                                                                     |     |           |                                                                                             |
|         | Video Intercom                                                                                                | - L       |                     |        |                      |                |                                          |                                                                     |     |           |                                                                                             |
|         | Time Attendance                                                                                               | - L       | Certificate Type    |        |                      |                |                                          | Certificate Number                                                  |     |           |                                                                                             |
|         | Elevator Control                                                                                              | _         |                     |        |                      |                |                                          |                                                                     |     |           |                                                                                             |
|         | Plate Register                                                                                                |           |                     |        |                      |                |                                          |                                                                     |     |           |                                                                                             |
|         | Channel Settings                                                                                              |           | Device Verification |        |                      | 0              |                                          |                                                                     |     |           |                                                                                             |
|         | FaceWosk Setting                                                                                              |           | Personnel Validity  |        |                      | 3              |                                          |                                                                     |     |           | ~                                                                                           |
|         |                                                                                                    |           |                     |        | Save and M           | vew OK         | Cancel                                   |                                                                     |     |           |                                                                                             |

- 2. Click [**OK**] to save and exit.
- 3. Click [Access] > [Device] > [Control] > [Synchronize All Data to Devices] to synchronize all the data to the device including the new users.

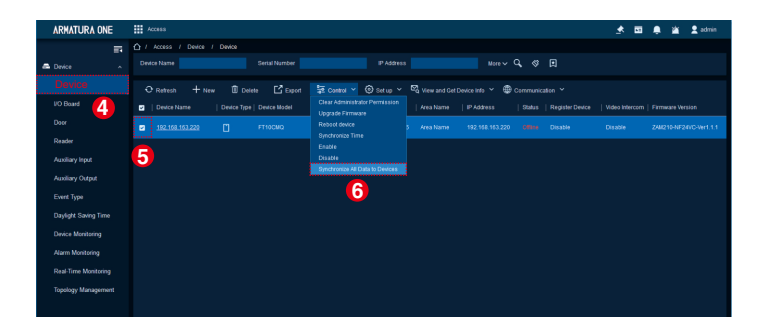

## **Set Access Levels**

#### Step 1: Add Access Levels Group

- 1. Click [Access] > [Access Control] > [Access Levels] to enter the setting interface.
- 2. Click [New] to add a new access control level group.
- 3. Enter the level name, time zones and setting area, then click [OK] to confirm and exit.

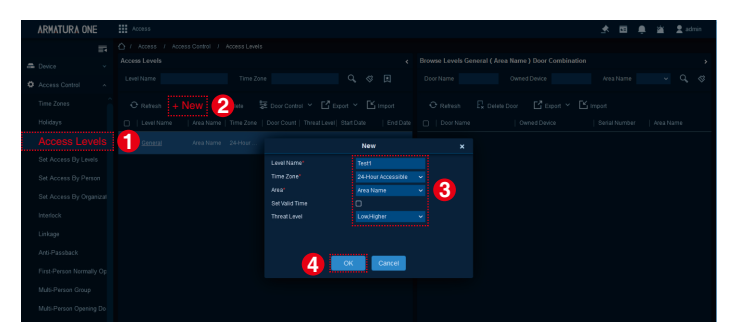

### Step 2: Set Access by Levels

Add personnel to the access control level group.

- Click [Access] > [Access Control] > [Set Access By Levels] to enter the setting interface.
- 2. Check the levels group and click the 2<sup>+</sup> [Add Personnel] icon in its bar to open the settings window.
- 3. Select the person and then click > to move it to the selected column on the right.
- 4. Click [OK] to confirm and exit.

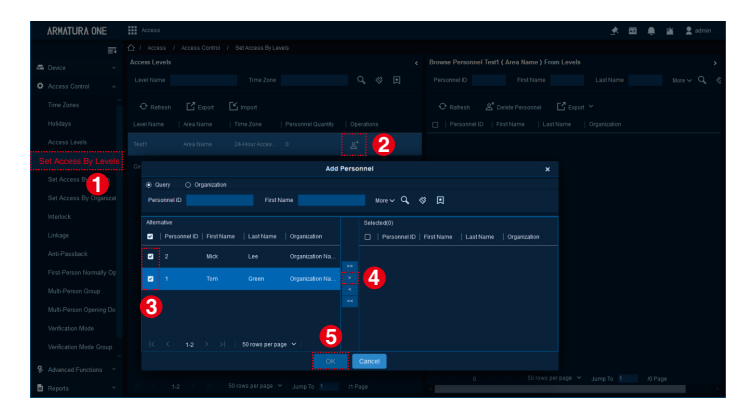

For more details, please refer to the Armatura One User Manual.

## **Company Assign**

Open the Armartura Connect App.

- 1. Click  $\equiv$  icon > [**Parameter**] to enter the parameter interface.
- 2. Turn on the bluetooth function of the mobile phone. Click Q icon to search the reader.
- 3. Find the reader closest to you and click ♥ icon to open the locate window. Click ♀ button to confirm the reader. Then click [Connect] to connect the reader.
- 4. Click [**Company Assignment**] and select the company in the popup window. Then click [**Assign**] to assign the reader to the specified company.

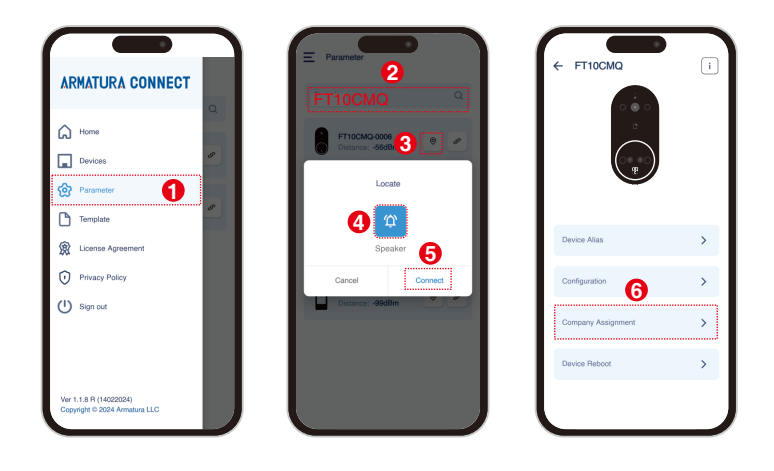

# **Using Mobile Credential**

Open the Armartura ID App. You can use mobile credential in two ways.

### Mode 1: Using Remote Mode

- After enabling the **Remote Mode**, click ≡ icon > [Credentials] to enter the Credentials.
- 2. Directly click the 💓 icon to swipe the card remotely within the valid range.
- 3. When the device beeps, the LED lights up red, and the interface prompts "Verication successful", it means that the card is swiped successfully.

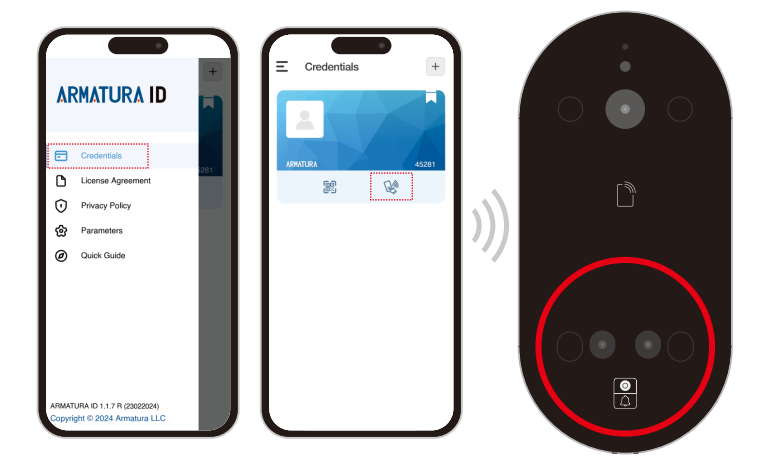

### Mode 2: Using Card Mode

- After enabling the Card Mode, click ≡ icon > [Credentials] to enter the Credentials.
- 2. Click 📰 icon to open Mobile Credentials.
- 3. Hold your mobile phone close to the reader until you hear a "beep" and the LED lights up red, indicating that the card is swiped successfully.

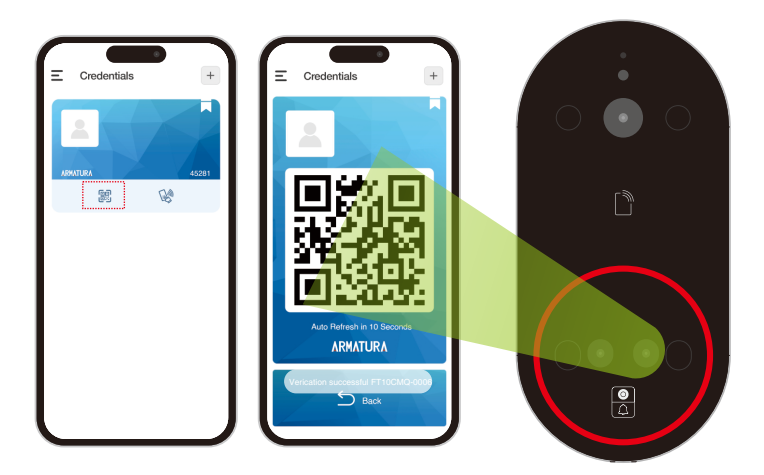

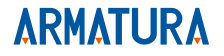

ARMATURA LLC www.armatura.us E-mail:sales@armatura.us Copyright © 2024 ARMATURA LLC. All rights reserved.